## 残高・入出金明細照会

1. 画面上の「サービスメニュー」から「照会」を選択し、「口座一覧」をクリックしてください。

|         |             |             | -N |       | 0.000     |          |
|---------|-------------|-------------|----|-------|-----------|----------|
| ・ップページ  |             | 1. 热心入出金明细程 | 8  |       |           | KBA116N0 |
| 013年04月 | 操作履题·取引結果照会 |             |    | - #R2 | <u>V.</u> |          |
| いつも香川間  | □ 建白蕈草脱金    | ■ 取引結果開会    |    | 24    | 流みパターンから  | 靈込       |
|         |             |             |    | 福込    | 3 🛩 選択    |          |

2. 『口座一覧』画面が表示されますので、該当する口座の「残高・入出金明細照会」をクリック してください。

|                        |         |                            |              |           | ◎ 印刷用べー    |
|------------------------|---------|----------------------------|--------------|-----------|------------|
| 普通預金                   |         |                            |              |           |            |
| 会をする場合は「羽              | (高·入出金) | 明細照会」リンクを押                 | してくだきい。      |           |            |
| 込を行う場合は「こ<br>替を行う場合は「こ | の口腔から   | 服込」リンクを押してく<br>服替」リンクを押してく | ださい。<br>ださい。 |           |            |
|                        | Lunne . | - Anno 1997                |              |           |            |
| 6取引店                   | 科目      | 口庄番号                       | 口座名義人        | 口症用进      |            |
| セルフうどん支店               | 推进      | 3644237                    | 887 992      | 素信託       | 建高·入出金明细胞生 |
|                        |         |                            |              | (口座用速を発度) | この口座から振替   |
| +17                    | 普通      | 201 3653                   | aa'7 902     | 生81用      | 预高·入出金明细照会 |
| ₽/d                    |         |                            |              | (口座用通を変更) | この口座から接込   |

## 香川銀行 インターネットバンキング

『残高・入出金明細照会』画面が表示されますので、ご確認ください。
 入出金明細は過去1か月分(最大200明細)が表示されます。
 照会範囲の指定により過去15か月前(最大200明細)までを遡ってご確認できます。
 ※ 200明細を超える場合は、照会範囲の指定方法を変更し複数回照会を行ってください。
 ※ 日付指定による照会は前日までです。

照会終了後、別の口座をご確認する場合は口座一覧ボタン、別の取引を行う場合はトップページ をクリックしてください。

| ルフネどんす                                                                   | 198                        | 口庄香号                                  | 口座名義人                                          | 质高                                                                                                    | 支払可能                                                                                              | 支払可能残高 ロ                            |         | 座用途         |  |
|--------------------------------------------------------------------------|----------------------------|---------------------------------------|------------------------------------------------|----------------------------------------------------------------------------------------------------|---------------------------------------------------------------------------------------------------|-------------------------------------|---------|-------------|--|
| 8                                                                        | #ð                         | 3644237                               | לסל דימה                                       | 27,525,237円                                                                                                    |                                                                                                   | 27,525,237円                         |         | 素描经         |  |
| 2013年04月24日                                                              | 3 194954 594               | 28時点の残高1                              | ·*.                                            |                                                                                                    |                                                                                                   |                                     |         |             |  |
| この口座から推                                                                  | Kià i                      | この口症から癒                               |                                                |                                                                                                    |                                                                                                   |                                     |         |             |  |
| 入出金明細<br>会口症に対する<br>絶の下部に、い<br>会期間:2013:                                 | 入出金明細<br>つ時点での1<br>年03月25日 | は下記の通りで<br>青報であるかをき<br>から2013年04      | す。<br>E示しています。<br>月24日まで 毎                     | 会持数:1~100件/145件甲 法                                                                                                    | £0.45/±₽                                                                                          |                                     |         | Cavaoro-F   |  |
| お取引日                                                                     |                            | お取引内                                  | 8                                              | お支払金額                                                                                                    |                                                                                                   | お預り金額                               | お刊      | 日残高         |  |
| 2013年05月20日                                                              |                            |                                       | 20,000,000                                     |                                                                                                    | 7                                                                                                 | 32,057,087円                         |         |             |  |
| 2013年05月20日                                                              | 3                          | インターネット                               | (79)hz)                                        |                                                                                                    |                                                                                                   | 10,001円                             |         | 32,067,088円 |  |
| 2013年05月22日                                                              | з                          | 129-221                               | (1001)                                         | 1                                                                                                    | 0,000円                                                                                            |                                     |         | 31,123,772円 |  |
| <ul> <li>「直近の明道」</li> </ul>                                              | <br>去2ヶ月間の<br>分(x(そ付き)     | 明細となります。<br>」<br>515か月分(当             | 日は含みません)                                       | の明細となります。<br>契約日以降の明細を表示い                                                                                                    | N. JER                                                                                            |                                     |         |             |  |
| 当日を含む過<br>●「過去15ヶ月<br>照会可能期間<br>※契約日以約<br>※原会可能期                         | は最大で通う<br>の日付を指行<br>聞はご契約。 | 20うえご風会い<br>いただいた時期                   | はり異なります                                        | 八、殿大過去15ヶ月まで1日                                                                                                    | ずつ拡大し                                                                                             | ていきます。                              |         |             |  |
| 当日を含む過<br>●「過去15ヶ月<br>照会可能期間<br>※契約日以前<br>※照会可能期<br>口座選択                 | は最大で通う<br>の日付を指注<br>関はご契約。 | 記のうえご願会し<br>いただいた時期                   | いこというと場合、<br>により異なります!                         | パ、最大過去15ヶ月まで1日<br>東線純セルフラどん支店番                                                                                                    | ぼつ拡大し<br>連 3644237                                                                                | tuëst.<br>Kade ☑                    |         |             |  |
| 当日を含む場合<br>●[通去15+月]<br>服会可能第15+月]<br>米契約日以約<br>米服会可能期<br>□座遷訳<br>照会和圖指定 | は最大で通;<br>の日付を福1<br>関はご契約  | 回のうえご開会し<br>いただいた時期<br>直              | 1020112場合。1<br>により異なります/<br>近の明細               | <ul> <li>・ 最大過去15ヶ月まで1日</li> <li>「素雄純セルフジどん支店 番</li> <li>● 本日のお取ろ!</li> <li>○ 直近の1ヶ月分</li> <li>○ 薄型位指定[過去13]</li> <li>○ 月単位指定 [当月1日</li> </ul>         | マウ拡大し<br>通 3544237<br>1回版分 V<br>1回版 V                                                             | (1,52,57,<br>(A,RDR ☑               |         |             |  |
| 当日を含む過<br>●「通去15ヶ月<br>際姿契約日以前<br>※ 無照会可能期間<br>中産選択<br>帰会範囲指定             | は最大で通:<br>の日付を指行<br>関はご契約  | 2005たご開会い<br>いただいた時期<br>直<br>- 通<br>く | 10といと考え、<br>より異なります/<br>在の明細<br>あ15ヶ月分<br>そ付き) | <ul> <li>・ 最大過去15ヶ月まで1日</li> <li>「素権純セルフラどん支店 書</li> <li>・ 本日のお取引</li> <li>○ 直近の1ヶ月分</li> <li>○ 選単位指定 [過月1日</li> <li>○ 日月指定 [2016] 単<br/>まで</li> </ul> | マン拡大し<br>H書 3644237<br>II (11) マ<br>II (11) マ<br>II (11) マ<br>II (11) マ<br>II (11) マ<br>II (11) マ | ていきます。<br>代表口度 IN<br>04IN日から [2016] | ¶≭ [04] | V P 04 V B  |  |

## 操作履歴照会

1. 画面上の「サービスメニュー」から「照会」を選択し、「操作履歴照会」をクリックしてくだ さい。

インターネットバンキング・モバイルバンキングの1か月間の操作履歴(最大500件)がご確認 できます。

| ップページ                         | 口座一覧       |             | 1 |      |          | K BATTEN0008 |
|-------------------------------|------------|-------------|---|------|----------|--------------|
|                               | D 08-8     | Mail:入出金明編編 | 2 |      |          |              |
| 2013年04月<br>カカウ タロウ<br>いつも香川居 | 操作展展、取引結果原 | ÷           |   | 振込   |          |              |
|                               | 1 建作用量用金   | ■ 取引結果服会    |   | 9113 | あパターンから推 | ia.          |
|                               |            |             |   | 1633 | 3910     |              |

2. 『操作履歴照会』画面が表示されますので、ご確認ください。

照会終了後、引続き取引結果照会を行う場合は、取引結果照会ボタン、別の取引を行う場合は トップページをクリックしてください。

| 和<br>節<br>日<br>時     | Fath          | TO 2 106 Re       |
|----------------------|---------------|-------------------|
| 013年04月24日 19時56分16税 | インターネット       | 操作理题原会            |
| 013年04月24日 19時54分31秒 | インターネット       | 残高·入出金明細颖会        |
| 013年04月24日 19時54分16秒 | インターネット       | 口徑一覧              |
| 013年04月07日 16時10分34秒 | インターネット       | 定期預金明細照会          |
|                      | 静を確認した場合は、当行の | 5間合せ窓口までお開合せください。 |

## 取引結果照会

1. 画面上の「サービスメニュー」から「照会」を選択し「取引結果照会」をクリックしてください。

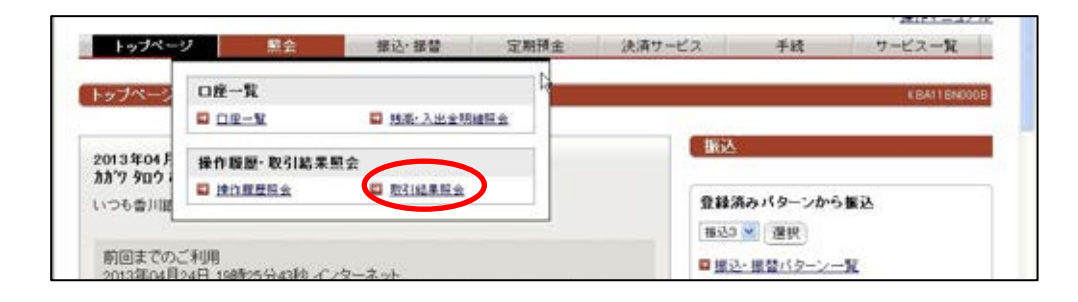

2. 『取引結果情報』画面が表示されますので、ご確認ください。

当日操作分の取引結果情報が表示されます。前日以前の取引確認の場合は、検索条件を指定し [検索]をクリックしてください。3か月前まで照会できます。

お取引明細の右端に「詳細」の表示がある場合は、お取引の詳細内容をご確認できます。 照会終了後、引続き取引を行う場合は、トップページをクリックしてください。

| 取引結果情報                                                                           |                                                                              |                       |                                       |                                                   |                         | 5 9 M H         | 2.13     |  |
|----------------------------------------------------------------------------------|------------------------------------------------------------------------------|-----------------------|---------------------------------------|---------------------------------------------------|-------------------------|-----------------|----------|--|
| 「利用」像きありがとう<br>「ラウザ、携帯電話1<br>に直可能な取う1につ                                          | ごさいました。<br>たの取引結果は下記のう<br>いては「取消」リンクかっ                                       | 触ってす。<br>Sお取られの取り     | 6).cezt.                              |                                                   | 10738-0                 |                 |          |  |
| 受付量号<br>受付日<br>受付時刻                                                              | 取引種別<br>取引日/取引予定1                                                            | 3 403 7241            | 关贴口座                                  | 人主先口座                                             | 取引主題<br>取引手数料<br>取引合計主題 | 取引けに兄<br>チャネル   | 詳細設派     |  |
| 0D45B0FX02JT<br>2013年04月05日<br>13時59分53秒                                         | 標營<br>2013年04月11日                                                            |                       | 本店<br>普通 2013653<br>1977; E111        | セルフうどん支店<br>普通 3644237<br>1897スト E111             | 5,000PJ                 | 取消消費<br>インターネット | 11<br>16 |  |
| 004580FX0239<br>2013年04月05日<br>13時52分51日                                         | 振替<br>2013年04月05日                                                            |                       | 本店<br>普通 2013653<br>IBf71 E111        | セルフラどん支店<br>普通 3644237<br>IEデスト E111              | 10,001円                 | 正常終了<br>インターネット | 12.20    |  |
| <ul> <li>2会区分:全てのま</li> <li>後衆条件</li> <li>回会区分を選択。</li> <li>回会転回は2ヶ月間</li> </ul> | (取引) 照会期間: 20<br>照会範囲を指定のうえ<br>的ら指定できます。                                     | 13年03月24日<br>【検索】ボタンを | 3から2013年04月24<br>押してびさい。              | 日まで 馬会市駅:1~187件                                   | J∕187₩Φ                 |                 |          |  |
| 帮全区分                                                                             | <ul> <li>◎ 全てのあ</li> <li>○ 根込:定:</li> <li>○ 根込:おり</li> <li>○ その他の</li> </ul> |                       | 5取引<br>(期応よどのお取引)<br>(欄料金比込)<br>D 手続き |                                                   |                         |                 |          |  |
| 40 x 44 10                                                                       |                                                                              | 日村で福定                 |                                       | 2013 - 年 03 - 月 24 - 日から 2013 - 年 04 - 月 24 - 日本で |                         |                 |          |  |